## citi handlowy

## Administrator – usunięcie użytkownika

1. Z głównego menu wybierz Samoobsługa. W zakładce samoobsługa wybierz opcję Użytkownicy i uprawnienia.

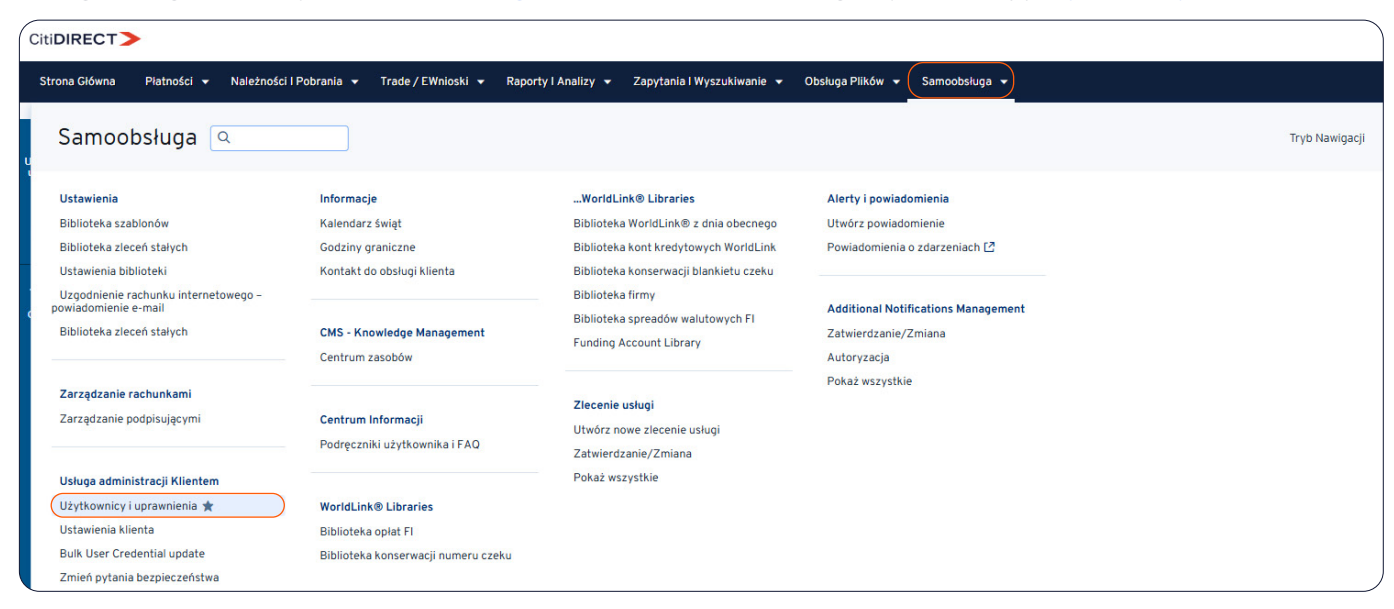

2. Po lewej stronie pokaże się panel. Wybierz kolejno Użytkownicy i uprawnienia → Użytkownicy → Wszyscy użytkownicy.

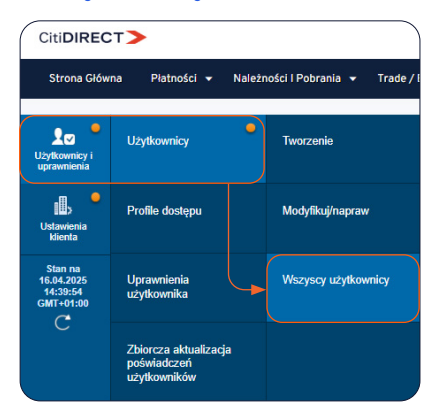

## citi handlowy

3. Następnie wyświetli się lista użytkowników. Kliknij w imię i nazwisko użytkownika, aby wejść w profil.

| CitiDIRECT>           |                                                                                           |                                                                                                    |  |  |  |  |  |  |  |
|-----------------------|-------------------------------------------------------------------------------------------|----------------------------------------------------------------------------------------------------|--|--|--|--|--|--|--|
| Strona Głów           | na Płatności 👻 Należności i Pobrai                                                        | nia 🔹 Trade / EWnioski 👻 Raporty I Analizy 👻 Zapytania I Wyszukiwanie 👻 Obsługa Plików 👻 Samoobsługa 💌     |  |  |  |  |  |  |  |
|                       |                                                                                           |                                                                                                    |  |  |  |  |  |  |  |
| L<br>Użytkownicy i    | Wszyscy użytkownicy (33)                                                                  | 응 亿                                                                                                    |  |  |  |  |  |  |  |
| uprawnienia           | V Ukryj zastosowane kryteria wyszukiwa                                                    | nia                                                                                                    |  |  |  |  |  |  |  |
| . II. •               |                                                                                           |                                                                                                    |  |  |  |  |  |  |  |
| Ustawienia            | Powróć do: Wyszukiwanie                                                                   |                                                                                                    |  |  |  |  |  |  |  |
| klienta               |                                                                                           |                                                                                                    |  |  |  |  |  |  |  |
| Stan na<br>16.04.2025 | Wszystkie (1 - 33 z 33) Zaznaczone pozycje: 0 (Stan na 16.04.2025 14:46:55 GMT+01:00) 🔿 🍈 |                                                                                                    |  |  |  |  |  |  |  |
| GMT+01:00             | □ Nazv<br>użytł Alias<br>użytł Status Profile<br>dostępu                                  | Status<br>użytkownika Archarteniajacyci Archarteniajacyci Archarteniajacyci Dostęp<br>uwierzyteleniajacyci |  |  |  |  |  |  |  |
|                       | GO elg Przetworzony 10                                                                    | Aktywny YES                                                                                                |  |  |  |  |  |  |  |
|                       | GR prgr Przetworzony 11                                                                   | Aktywny YES                                                                                                |  |  |  |  |  |  |  |
|                       | HA pha Przetworzony 2                                                                     | Aktywny YES                                                                                                |  |  |  |  |  |  |  |
|                       | JA ajas Przetworzony 2                                                                    | Aktywny YES                                                                                                |  |  |  |  |  |  |  |
|                       | KLI mkli Przetworzony 10                                                                  | Aktywny YES                                                                                                |  |  |  |  |  |  |  |
|                       | KO ank Przetworzony 12                                                                    | Aktywny YES                                                                                                |  |  |  |  |  |  |  |
|                       | LU allu Przetworzony 8                                                                    | Aktywny YES                                                                                                |  |  |  |  |  |  |  |
|                       | MA tom Przetworzony 10                                                                    | Aktywny YES                                                                                                |  |  |  |  |  |  |  |
|                       | MI omi Przetworzony 2                                                                     | Aktywny YES                                                                                                |  |  |  |  |  |  |  |
|                       | NA szn Przetworzony 10                                                                    | Aktywny YES                                                                                                |  |  |  |  |  |  |  |
|                       | Zresetuj Użytkownika Dodaj dostęp m                                                       | obilny Usuń dostęp mobilny Usuń użytkownika                                                                |  |  |  |  |  |  |  |

4. Zjedź na sam dół profilu. Pojawi się przycisk Usuń. Po kliknięciu profil użytkownika zostanie przesłany do autoryzacji przez administratora.

| > 2 - Szczegóły logowania                                                                                                    |                                                                                                    |                                |  |  |  |  |  |
|----------------------------------------------------------------------------------------------------|----------------------------------------------------------------------------------------------------|--------------------------------|--|--|--|--|--|
| > 3 – Uprawnienia użytkowników                                                                                                    |                                                                                                    |                                |  |  |  |  |  |
| ⊞ Pokaż wszystko 🖂 Ukryj wszystko                                                                                                    |                                                                                                    |                                |  |  |  |  |  |
| <ul> <li>Zresetuj Użytkownika</li> <li>Aby odblokować użytkownika, zaznacz opcję "Resetuj użytkownika", a następnie kliknij "Zatwierdź"</li> </ul> |                                                                                                    |                                |  |  |  |  |  |
| Zatwierdź Zapisz Usuń Status subskrybcji                                                                                                    |                                                                                                    |                                |  |  |  |  |  |
| CitiDIRECT>                                                                                                    |                                                                                                    |                                |  |  |  |  |  |
| Strona Główi                                                                                                    | na Płatności 👻 Należności I Pobrania 👻 Trade / EWnioski 👻 Raporty I Analizy 👻 Zapytania I Wyszukiwanie 👻 (                   | Obsługa Plików 🔻 Samoobsługa 👻 |  |  |  |  |  |
| Lo .<br>Użytkownicy i                                                                                                    | Wszyscy użytkownicy (33) 🖶 🖸                                                                                                 |                                |  |  |  |  |  |
| uprawnienia                                                                                                    | Zakończono Użytkownik został wysłany do autoryzacji. 1. Możesz śledzić status rekordu w sekcji: <u>Wszyscy użytkownicy</u> . |                                |  |  |  |  |  |
| Stan na<br>17.04.2025<br>8:46:06<br>GMT+01:00                                                                                                    | ③ Send An Alert<br>Możesz <u>wysłać ostrzeżenie</u> do osoby/osób uwierzytelniających, aby poinformować o tej zmianie.       |                                |  |  |  |  |  |
| С                                                                                                    | > Pokaż opcje wyszukiwania                                                                                                   | ,                              |  |  |  |  |  |

## citi handlowy

 Administrator może dokonać autoryzacji po wejściu kolejno w Samoobsługa → Użytkownicy i uprawnienia → Użytkownicy i uprawnienia → Użytkownicy → Autoryzacja (administrator nie może autoryzować zmian wprowadzonych przez siebie).

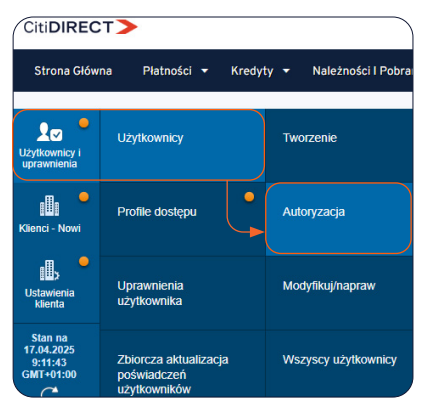

6. Następnie zaznacz użytkownika i kliknij Autoryzuj. Możesz również wybrać Wyślij do korekty co odeśle proces do osoby tworzącej do zakładki Modyfikuj/napraw, bądź Odrzuć by całkowicie odrzucić wprowadzenie zmian.

| Autoryzacja użytkowników (1) |                     |                |            |                          |                    |                       |          | 8               | Ø                   |         |          |
|------------------------------|---------------------|----------------|------------|--------------------------|--------------------|-----------------------|----------|-----------------|---------------------|---------|----------|
| >                            | Pokaż               | opcje          | wyszukiwai | nia                      |                    |                       |          |                 |                     |         |          |
| Au                           | toryza              | cja (1 -       | 1 z 1)     |                          |                    | Zaznaczone poz        | zycje: 1 | (Stan na 17.04. | 2025 9:16:32 GMT+01 | 1:00) C | <b>ئ</b> |
|                              | Nazw<br>użytk<br>1▲ | Alias<br>użytł | Działanie  | Status                   | Profile<br>dostępu | Status<br>użytkownika | Δ        | <b>\</b>        |                     |         |          |
|                              | OS                  | bao            |            | Autoryzacja oczekująca n | 2                  | Aktywny               |          |                 |                     |         |          |
| Au                           | toryzac             | ja             | Wyślij do  | korekty Odrzuć           |                    |                       |          |                 |                     |         |          |

Niniejszy materiał reklamowy został wydany jedynie w celach informacyjnych i nie stanowi oferty w rozumieniu art. 66 Kodeksu cywilnego. Linki umieszczane w naszych komunikatach prowadzą do stron internetowych lub materiałów marketingowych naszego Banku lub naszych partnerów, które mają charakter informacyjny. Nie wykorzystujemy linków do zbierania danych wrażliwych od naszych Klientów. Jeśli cokolwiek budzi Państwa zastrzeżenia, prosimy o kontakt z CitiService lub nadawcą komunikatu ze strony Banku. Znaki Citi oraz Citi Handlowy stanowią zarejestrowane znaki towarowe Citigroup Inc., używane na podstawie licencji. Spółce Citigroup Inc. oraz jej spółkom zależnym przysługują również prawa do niektórych innych znaków towarowych tu użytych. Bank Handlowy w Warszawie S.A. z siedzibą w Warszawie, ul. Senatorska 16, 00-923 Warszawa, zarejestrowany przez Sąd Rejonowy dla m.st. Warszawie, XII Wydział Gospodarczy Krajowego Rejestru Sądowego, pod nr. KRS 000 000 1538; NIP 526-030-02-91; wysokość kapitału zakładowego wynosi 522 638 400 złotych, kapitał zostałw pełni opłacony.